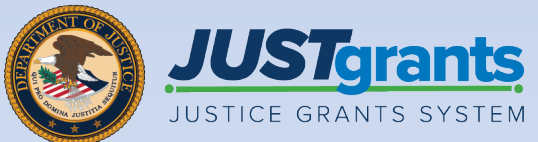

Role

# 

Office of Community Oriented Policing Services Web-based Budget Job Aid Reference Guide

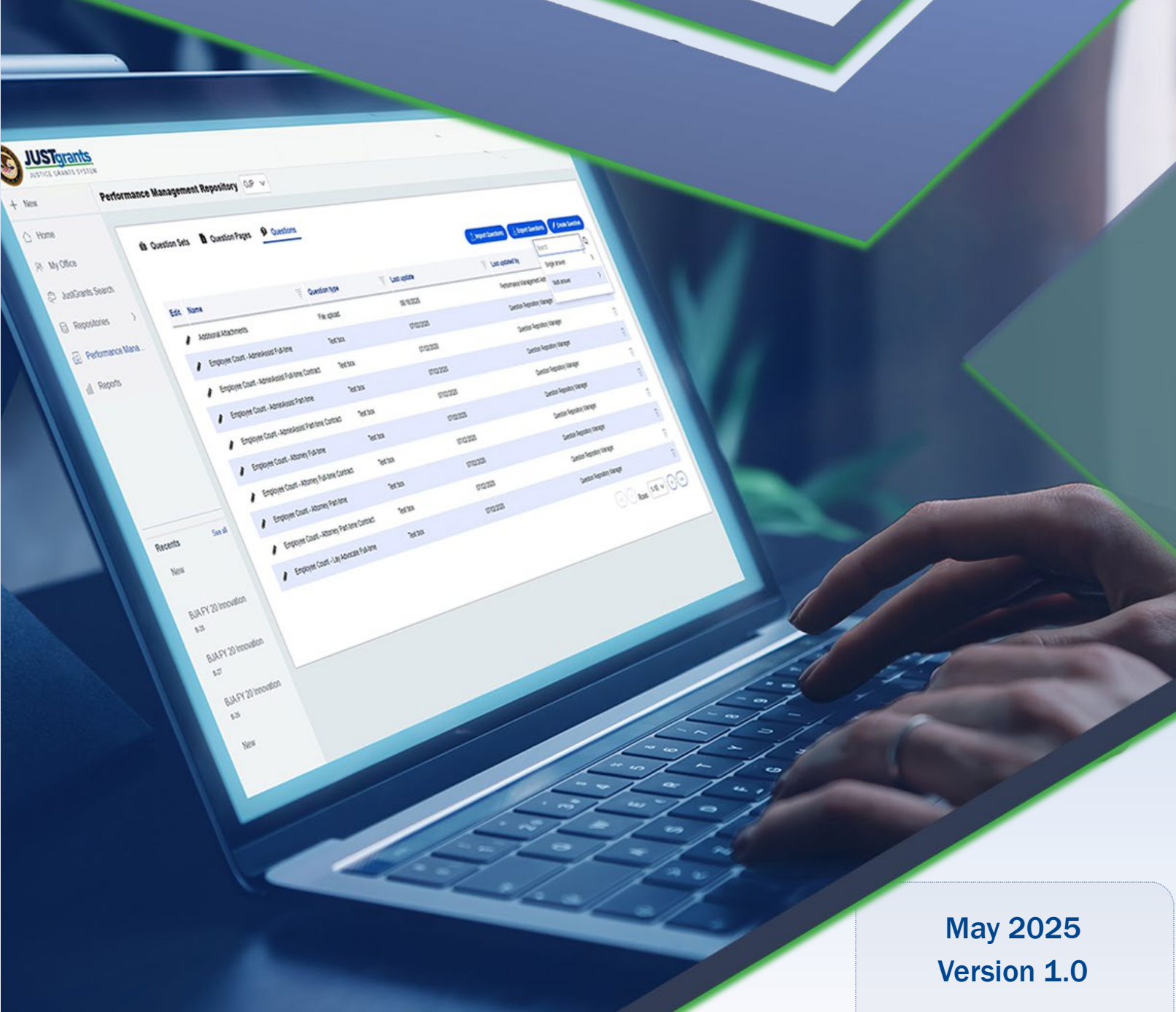

#### **Table of Contents**

Page Topic

- <u>3</u> Introduction and Overview
- 6 Office of Community Oriented Policing Services (COPS) Web-based Budget

# Introduction and Overview

#### How to Use this Guide

This JARG utilizes a Table of Contents with links to each chapter. In addition, a link has been included on each page to help the user quickly return to the Table of Contents.

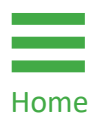

Home

Select the **Home** icon to return to the Table of Contents.

#### **IMPORTANT!**

- **Continue** allows the user to move to the next section or category after the system performs a validation check for any errors.
- Save allows the user to save changes and return later to finish.
- **Back** allows the user to move backwards to the previous section or category.

#### **Overview**

In most cases, the Office of Community Oriented Policing Services (COPS) requires a budget to be entered using the web-based forms in the application. The budget category sub-sections displayed in the application will vary based on the Notice of Funding Opportunity (NOFO) recommendation requirements. For example, the COPS Hiring Program only allows the entry of Sworn Officer costs.

Other programs may have a range of allowable budget categories such as civilian personnel, travel, equipment, etc., and those category sub-sections will appear in the application for entry. Refer to the NOFO guidelines regarding allowable costs for the respective programs.

**NOTE:** Use **Save** frequently since JustGrants does not autosave work. Use **Continue** to move to the next section. **Continue** executes a validation check, which is not performed using the navigation menu links or Save.

| UST Grants System 0 |                                                               |                      |        |        |                                            |  |  |  |
|---------------------|---------------------------------------------------------------|----------------------|--------|--------|--------------------------------------------|--|--|--|
| 🛆 Home              | Grant Package () PENDING-DRAFT                                |                      |        |        | Actions ~                                  |  |  |  |
| Entity Profile      |                                                               |                      |        |        |                                            |  |  |  |
| 🖉 Entity Users      | > Instructions<br>Base Salary and Fringe Benefits for Sworn C | officer              |        |        | Notice of Funding Opportunity Instructions |  |  |  |
| Entity Documents    | Sworn Officer                                                 |                      |        |        | Standard Applicant Information             |  |  |  |
| annications         | Position<br>Position Title                                    | Position Description |        |        | Proposal Abstract                          |  |  |  |
| Applications        | Sworn Officer                                                 |                      |        |        | Data Requested with Application            |  |  |  |
| 🚊 Federal Forms     | Number of Berlitens                                           |                      |        |        | Proposal Narrative                         |  |  |  |
|                     | Number of Postdolls                                           |                      |        |        | ✓ Budget and Associated Documentation      |  |  |  |
|                     |                                                               |                      |        |        | Sworn Officer Positions                    |  |  |  |
|                     | Salary per Officer                                            | Year 1               | Year 2 | Year 3 | Civilian Personnel                         |  |  |  |
|                     |                                                               | \$                   | \$     | \$     | Travel                                     |  |  |  |
|                     |                                                               |                      |        |        | Equipment                                  |  |  |  |
|                     | > Fringe Benefits per Officer                                 |                      |        |        | Supplies                                   |  |  |  |
|                     | Summary Totals                                                | Year 1               | Year 2 | Year 3 | SubAwards (Subgrants)                      |  |  |  |
|                     |                                                               |                      |        |        | Procurement Contracts                      |  |  |  |
|                     | Benetits per Officer                                          |                      |        |        | Other Costs                                |  |  |  |
|                     | Total per Officer                                             |                      |        |        | Indirect Costs                             |  |  |  |
|                     |                                                               |                      |        |        | Budget Summary                             |  |  |  |
|                     | Total per Officer All Years                                   |                      |        |        | Local Match Details                        |  |  |  |
|                     | Tatal Calaman d Dama fits                                     |                      |        |        | Budget / Financial Attachments             |  |  |  |
|                     | so                                                            |                      |        |        | MOUs and Other Supportive Documents        |  |  |  |
| Training Decourses  |                                                               |                      |        |        | Additional Application Components          |  |  |  |
| Training Resources  |                                                               |                      |        |        | > Diselacium And Accumance                 |  |  |  |
| Privacy Policy      | Back                                                          |                      |        |        | Save Continue                              |  |  |  |

# Office of Community Oriented Policing Services (COPS) Web-based Budget

### COPS Office Web-based Budget (Officer Positions)

Steps 1 – 2

Home

Sworn Officer Positions

The **Budget and Associated Documentation** section automatically opens to the **Sworn Officer Positions** category.

- 1) Select the **Instructions** caret to expand and view guidance to complete the **Sworn Officer Positions** section.
- 2) From the **Sworn Officer Positions**, enter the position information and number of officers being requested with the application.

**NOTE:** The salary and fringe benefit information is entered per officer, and the system multiplies the salary and fringe benefits by the number of officers to arrive at a total sworn officer cost.

| JUSTgran           | nts.<br>stem                                                                                      |                                                                                                    |                                                                                                 |                                                                         | <b>1</b> (1)                                         |
|--------------------|---------------------------------------------------------------------------------------------------|----------------------------------------------------------------------------------------------------|-------------------------------------------------------------------------------------------------|-------------------------------------------------------------------------|------------------------------------------------------|
| ☆ Home             | Grant Package () PENDING-DRAFT                                                                    |                                                                                                    |                                                                                                 |                                                                         | Actions ~                                            |
| Entity Profile     |                                                                                                   |                                                                                                    |                                                                                                 |                                                                         | Notice of Funding Opportunity Instructions           |
| A Entity Users     | Please provide the current base salary and frin<br>not include employee contributions. Please ref | ge benefits for one full-time sworn officer position within<br>er to the solicitation for information about allowable and | your agency. List only your agency's contribut<br>unallowable fringe benefits for sworn officer | tion of each fringe benefit item; do<br>positions under the program. As | Torre of Fanancy exportancy instructions             |
| Entity Docume      | applicable per the solicitation, you may also be<br>program.                                      | required to project Year 2 and Year 3 salaries. Please vis                                                                | t https://cops.usdoj.gov/grants for a list of allo                                              | owable and unallowable costs for this                                   | Standard Applicant Information     Proposal Abstract |
| Applications       | Base Salary and Fringe Benefits for Swor                                                          | n Officer                                                                                                    |                                                                                                 |                                                                         | Data Requested with Application                      |
| 🚊 Federal Forms    | Sworn Officer                                                                                     |                                                                                                    |                                                                                                 |                                                                         | Proposal Narrative                                   |
|                    | Position Title                                                                                    | Position Description                                                                                                    |                                                                                                 |                                                                         | ✓ Budget and Associated Documentation                |
| 2                  | Number of Positions                                                                               |                                                                                                    |                                                                                                 |                                                                         | Sworn Officer Positions Civilian Personnel           |
|                    |                                                                                                   |                                                                                                    |                                                                                                 |                                                                         | Travel                                               |
|                    | ✓ Salary per Officer                                                                              |                                                                                                    |                                                                                                 |                                                                         | Equipment                                            |
|                    | Salary                                                                                            | Year 1                                                                                                    | Year 2                                                                                          | Year 3                                                                  | Supplies                                             |
|                    |                                                                                                   | \$                                                                                                    | \$                                                                                              | \$                                                                      | SubAwards (Subgrants)                                |
|                    | > Fringe Benefits per Officer                                                                     |                                                                                                    |                                                                                                 |                                                                         | Procurement Contracts                                |
|                    | Summary Totals                                                                                    |                                                                                                    |                                                                                                 |                                                                         | Other Costs                                          |
|                    |                                                                                                   | Year 1                                                                                                    | Year 2                                                                                          | Year 3                                                                  | Indirect Costs                                       |
|                    | Benefits per Officer                                                                              | \$0.00                                                                                                    | \$0.00                                                                                          | \$0.00                                                                  | Budget Summary                                       |
|                    | Salary per Officer                                                                                |                                                                                                    |                                                                                                 |                                                                         | Local Match Details                                  |
|                    | Total per Officer                                                                                 | \$0.00                                                                                                    | \$0.00                                                                                          | \$0.00                                                                  | Budget / Financial Attachments                       |
|                    |                                                                                                   |                                                                                                    |                                                                                                 |                                                                         | MOUs and Other Supportive Documents                  |
|                    | Total per Officer All Years                                                                       |                                                                                                    |                                                                                                 |                                                                         | Additional Application Components                    |
| Training Resources | U                                                                                                 |                                                                                                    |                                                                                                 |                                                                         | > Disclosure And Accurace                            |
| Privacy Policy     | Back                                                                                              |                                                                                                    |                                                                                                 |                                                                         | Save                                                 |

#### COPS Office Web-based Budget (Officer Positions)

Steps 3 – 4

Home

Sworn Officer Positions

- Select the Salary per Officer caret to expand and view the section. Enter the annual salary per Officer for each of the years of the program.
- 4) Select the **Fringe Benefits per Officer** caret to expand, view, and enter fringe benefit data. If a particular element listed does not apply to Sworn Officers in your organization, select **Exempt** under the subheading.

**NOTE:** Fringe Benefits can be entered as a percentage of salary (Fixed Rate) or a set dollar amount (Fixed Amount). For each, select the method and enter the data per year. For Vacation and Sick Leave, enter the hours of paid leave per year for each category. Any fringe benefit elements not specifically listed can be entered in the Other Benefit section. The system will auto-calculate the total fringe benefit amounts per officer based on the inputs.

| JUSTGran            | nts<br>STEM                                                                                 |                     |        |        | <b>P</b> 0 <b>U</b>                        |
|---------------------|---------------------------------------------------------------------------------------------|---------------------|--------|--------|--------------------------------------------|
| ☆ Home              | Grant Package () PENDING-DRAFT                                                              |                     |        |        | Actions ~                                  |
| Entity Profile      |                                                                                             |                     |        |        |                                            |
| 📯 Entity Users      | <ul> <li>Instructions</li> <li>Base Salary and Fringe Benefits for Sworn Officer</li> </ul> |                     |        |        | Notice of Funding Opportunity Instructions |
| Entity Documents    | Sworn Officer                                                                               |                     |        |        | > Standard Applicant Information           |
| Applications        | Position Title P                                                                            | osition Description |        |        | Proposal Abstract                          |
| Codeval Former      | Sworn Officer                                                                               |                     |        |        | Data Requested with Application            |
| m Federal Forms     | Number of Positions                                                                         |                     |        |        | Proposal Narrative                         |
|                     |                                                                                             |                     |        |        | Budget and Associated Documentation        |
|                     | ✓ Salary per Officer                                                                        |                     |        |        | Sworn Officer Positions                    |
| 3                   | Salary                                                                                      | Year 1              | Year 2 | Year 3 | Travel                                     |
|                     |                                                                                             | \$                  | \$     | \$     | Fauloment                                  |
|                     | $\sim$ Fringe Benefits per Officer                                                          |                     |        |        | Supplies                                   |
|                     |                                                                                             | Year 1              | Year 2 | Year 3 | SubAwards (Subgrants)                      |
|                     | Social Security                                                                             |                     |        |        | Procurement Contracts                      |
|                     | Exempt                                                                                      |                     |        |        | Other Costs                                |
|                     | <b>O</b> 6.2%                                                                               |                     |        |        | Indirect Costs                             |
| 4                   | Fixed Rate 6.20%                                                                            |                     |        |        | Budget Summary                             |
|                     | Medicare                                                                                    |                     |        |        | Local Match Details                        |
|                     | C Exempt                                                                                    |                     |        |        | Budget / Financial Attachments             |
|                     | <ul> <li>1.45%</li> </ul>                                                                   |                     |        |        | MOUs and Other Supportive Documents        |
| Training Perceutros | Fixed Rate 1.45%                                                                            |                     |        |        | Additional Application Components          |
| Privacy Policy      | Back                                                                                        |                     |        |        | Save Continue                              |
|                     |                                                                                             |                     |        |        |                                            |

#### COPS Office Web-based Budget (Officer Positions)

Steps 5 – 6

Sworn Officer Positions

- 5) In the Summary Totals section, verify the total salary and benefits per officer per year. Verify the Total per Officer for All Years and the Total Salary and Benefits (which is the Total per Officer for All Years times the number of Sworn Officers requested).
- 6) Select **Continue** to open the next budget category.

| JUSTgran                                                                                                    | ts<br>stem                                                                                |           |               |                   | <b>P</b> O <b>U</b> |
|----------------------------------------------------------------------------------------------------|-------------------------------------------------------------------------------------------|-----------|---------------|-------------------|---------------------|
|                                                                                                    | Grant Package () PENDING-DRAFT                                                            |           |               |                   | Actions ~           |
| <ul> <li>Entity Profile</li> <li>Entity Users</li> <li>Entity Documents</li> <li>Applications</li> <li>Federal Forms</li> </ul> | None V<br>Fixed Rate<br>Fixed Amount<br>Other Benefit<br>None V<br>Fixed Rate             | - 5       | _             | _                 |                     |
|                                                                                                    | Fixed Amount  Summary Totals  Benefits per Officer Salary per Officer                     | Year 1    | Year 2        | Year 3            |                     |
|                                                                                                    | Total per Officer<br>Total per Officer All Years<br>S0<br>Total Salary and Benefits<br>S0 | \$0.00    | \$0.00        | \$0.00            | 6                   |
| Training Resources<br>Privacy Policy                                                                                            | COMPLETE AND SUBM     Back                                                                | IT REVIEW | BUDGET REVIEW | AWARDPACKAGEREADY | Save                |

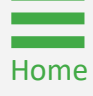

#### **COPS Office Web-based Budget** (Civilian Positions)

Steps 1 – 3

Home

**Civilian Positions** 

- 1) Select the **Instructions** caret to expand and display guidance to complete the **Civilian Positions** section.
- From the Civilian Personnel section, enter the Position Title, Position Description, and Number of Positions for the first position.
- 3) Select **Copy Position** or **Add Position** if additional positions are needed. Both options create another position displayed as a tab at the top of the page. After adding a new position, enter the Position Title, Description, and Number of Positions information.

**NOTE:** Copy position takes all data from the previous position to create a new position. This option is best if the fringe benefits of the new position are the same or similar as the previous position. Enter the fringe benefit data first, then select copy.

| JUSTGran           | nts.<br>Istem                                                                   |                                                                                                    | $\frown$                                                                                  |                                                                                     |                                                          |                                                                                                    |                               | <b>(11)</b>                                        |
|--------------------|---------------------------------------------------------------------------------|----------------------------------------------------------------------------------------------------|-------------------------------------------------------------------------------------------|-------------------------------------------------------------------------------------|----------------------------------------------------------|----------------------------------------------------------------------------------------------------|-------------------------------|----------------------------------------------------|
|                    | Grant Package () PENDING-DR                                                     | AFT                                                                                                    | (1)                                                                                       |                                                                                     |                                                          |                                                                                                    |                               | Actions ~                                          |
| Entity Profile     |                                                                                 |                                                                                                    |                                                                                           |                                                                                     |                                                          |                                                                                                    |                               |                                                    |
| 🛞 Entity Users     | <ul> <li>Instructions</li> <li>Please list any civilian or non-sword</li> </ul> | n positions required. Please provide a sp                                                                                            | ecific description for eac                                                                | ch position, and explain h                                                          | ow the position                                          | supports the project goals and                                                                                | objectives                    | Notice of Funding Opportunity Instructions         |
| Entity Documents   | percentage of time spent (FTE) wor<br>personnel under the program to w          | e provide the base salary and fringe bene<br>king directly on the project. Please refer<br>hich your agency is applying. As applicab | fits for each civilian pers<br>to the solicitation for inf<br>le per the solicitation, yo | sonnel salary and benefit:<br>formation about allowabl<br>ou may also be required t | s package. Salar<br>e and unallowal<br>to project year 2 | ries of personnel are costs base<br>ble fringe benefits for civilian ar<br>2 and year 3 salaries. Please visi | d on the<br>nd non-sworn<br>t | > Standard Applicant Information                   |
| Applications       | https://cops.usdoj.gov/grants for a                                             | list of allowable and unallowable costs f                                                                                            | or this program.                                                                          |                                                                                     |                                                          |                                                                                                    |                               | Proposal Abstract                                  |
| G Federal Forms    | Copy Position                                                                   | Add Posi                                                                                                    | tion                                                                                      |                                                                                     |                                                          |                                                                                                    |                               | Data Requested with Application Proposal Narrative |
| Ŭ                  | Civilian Position 1 ×                                                           |                                                                                                    |                                                                                           |                                                                                     |                                                          |                                                                                                    |                               |                                                    |
| $\frown$           | Position<br>Position Title                                                      | Position Descriptio                                                                                                    | 0                                                                                         |                                                                                     |                                                          |                                                                                                    |                               | Sworn Officer Positions                            |
| ( 2                | Civilian Position 1                                                             |                                                                                                    |                                                                                           |                                                                                     |                                                          |                                                                                                    |                               | Civilian Personnel                                 |
|                    | Number of Positions                                                             |                                                                                                    |                                                                                           |                                                                                     |                                                          |                                                                                                    |                               | Equipment                                          |
|                    |                                                                                 |                                                                                                    |                                                                                           |                                                                                     |                                                          |                                                                                                    |                               | Supplies                                           |
|                    | ✓ Salary                                                                        | Vear 1                                                                                                    | Voor                                                                                      | 2                                                                                   |                                                          | Voor 2                                                                                                    |                               | SubAwards (Subgrants)                              |
|                    | Salary                                                                          | \$                                                                                                    | \$                                                                                        | 2                                                                                   |                                                          | \$                                                                                                    |                               | Procurement Contracts                              |
|                    |                                                                                 | % Time                                                                                                    | % Ti                                                                                      | ime                                                                                 |                                                          | % Time                                                                                                    |                               | Other Costs                                        |
|                    |                                                                                 | 100%                                                                                                    |                                                                                           | 100%                                                                                |                                                          | 100%                                                                                                    |                               | Indirect Costs                                     |
|                    | Allocated Salary                                                                |                                                                                                    |                                                                                           | -                                                                                   |                                                          |                                                                                                    |                               | Budget Summary                                     |
|                    | > Fringe Benefits                                                               |                                                                                                    |                                                                                           |                                                                                     |                                                          |                                                                                                    |                               | Local Match Details                                |
|                    | Summary Totals                                                                  |                                                                                                    |                                                                                           |                                                                                     |                                                          |                                                                                                    |                               | Budget / Financial Attachments                     |
|                    |                                                                                 |                                                                                                    | Year 1                                                                                    |                                                                                     | Year 2                                                   |                                                                                                    | Year 3                        | MOUs and Other Supportive Documents                |
| Training Resources | Benefits                                                                        |                                                                                                    |                                                                                           |                                                                                     |                                                          |                                                                                                    |                               | Additional Application Components                  |
| Privacy Policy     | Back                                                                            |                                                                                                    |                                                                                           |                                                                                     |                                                          |                                                                                                    |                               | Save Continue                                      |

### COPS Office Web-based Budget (Civilian Positions)

Steps 4 – 5

Home

Civilian Positions

For each **Position** tab, enter the Salary per Officer and Fringe Benefits per Officer information.

- 4) Select the **Salary** caret to expand the section, enter the annual salary for the position and the percentage of time spent on the program for each year of the award.
- 5) Select the **Fringe Benefits** caret to expand the section and enter fringe benefit data. If a particular element listed does not apply to the position, select **Exempt**.

**NOTE:** Fringe Benefits can be entered as a percentage of salary (Fixed Rate) or a set dollar amount (Fixed Amount). For each, select the appropriate method and enter the data per year. For Vacation and Sick Leave, enter the hours of paid leave per year. Any fringe benefit elements not specifically listed can be entered in the Other Benefit section. The system will auto-calculate the total fringe benefit amounts per position based on these inputs.

| JUSTgran           | Its.<br>STEM                                            |                     |        |        |           |        | <b>P</b> O <b>U</b>                        |
|--------------------|---------------------------------------------------------|---------------------|--------|--------|-----------|--------|--------------------------------------------|
| ☆ Home             | Grant Package () PENDING-DRAFT                          |                     |        |        |           |        | Actions ~                                  |
| Entity Profile     |                                                         |                     |        |        |           |        |                                            |
| 📯 Entity Users     | <ul> <li>Instructions</li> <li>Copy Position</li> </ul> | Add Pos             | sition |        |           |        | Notice of Funding Opportunity Instructions |
| Entity Documents   | Civilian Position 1 ×                                   |                     | _      |        |           |        | Standard Applicant Information             |
| Applications       | Position                                                |                     |        |        |           |        | Data Requested with Application            |
| 🚊 Federal Forms    | Civilian Position 1                                     | Position Descriptio | on     |        |           |        | Proposal Narrative                         |
|                    | Number of Positions                                     |                     |        |        |           |        | ✓ Budget and Associated Documentation      |
|                    |                                                         |                     |        |        |           |        | Sworn Officer Positions                    |
|                    | ✓ Salary                                                |                     |        |        |           |        | Civilian Personnel                         |
| $\frown$           | Salary                                                  | Year 1              | Year 2 | Ye     | ar 3      |        | Travel                                     |
|                    |                                                         | \$                  | \$     | \$     |           |        | Equipment                                  |
| 4                  | /                                                       | % Time              | % Time | 100%   | Time 100% |        | Supplies                                   |
| $\smile$           |                                                         | 100.0               | ·      | 100.0  | 100 %     |        | SubAwards (Subgrants)                      |
|                    | Allocated Salary                                        |                     |        |        |           |        | Other Costs                                |
|                    | ~ Fringe benefits                                       |                     | Year 1 | Year 2 |           | Year 3 | Indirect Costs                             |
| $\frown$           |                                                         |                     |        |        |           |        | Budget Summary                             |
| 5                  | Social Security                                         |                     |        |        | _         |        | Local Match Details                        |
| 5                  |                                                         |                     |        |        |           |        | Budget / Financial Attachments             |
| $\smile$           | 6.2%                                                    | C 200               |        |        |           |        | MOUs and Other Supportive Documents        |
|                    | Fixed Rate                                              | 0.2070              |        |        |           |        | Additional Application Components          |
| Training Resources | Medicare                                                |                     |        |        |           |        | > Disclarive And Accurace                  |
| Privacy Policy     | Back                                                    |                     |        |        |           |        | Save Continue                              |

### COPS Office Web-based Budget (Civilian Positions)

Steps 6 – 7

Home

Civilian Positions

- 6) In the **Summary Totals** section, verify the total salary and benefits per position per year. Verify the salary for all years and the **Total Salary and Benefits** (the total of all civilian personnel positions entered).
- 7) Select **Continue** to go to the next budget category section.

| JUSTgran           | ts<br>TEM                                        |        |               |                   | <b>P</b> 0 <b>1</b> |
|--------------------|--------------------------------------------------|--------|---------------|-------------------|---------------------|
|                    | Grant Package ( ) PENDING-DRAFT                  |        |               |                   | Actions ~           |
| Entity Profile     | Other Benefit                                    |        |               |                   | A                   |
| 📯 Entity Users     |                                                  |        |               |                   |                     |
| Entity Documents   | None V<br>Fixed Rate                             |        |               |                   |                     |
| Applications       | Fixed Amount                                     |        |               |                   |                     |
| 🚊 Federal Forms    | Other Benefit                                    |        |               |                   |                     |
|                    | None  V                                          |        |               |                   |                     |
|                    | Fixed Amount                                     |        |               |                   |                     |
|                    | Summary Totals                                   | Year 1 | Year 2        | Year 3            |                     |
|                    | Benefits                                         |        |               |                   |                     |
|                    | Salary                                           |        |               |                   |                     |
| 6                  | Total                                            | \$0.00 | \$0.00        | \$0.00            |                     |
|                    | Civilian Position 1<br>Total Salary and Benefits |        |               |                   |                     |
|                    | \$0                                              |        |               |                   |                     |
| Training Resources | ✓ INITIATE COMPLETE AND SUBMIT                   | REVIEW | BUDGET REVIEW | AWARDPACKAGEREADY |                     |
| Privacy Policy     | Back                                             |        |               |                   | Save                |

### **COPS Office Web-based Budget (Travel)**

Steps 1 – 5

Home

Travel

- 1) Select the **Instructions** caret to expand and view guidance on completing the **Travel** budget category.
- 2) Enter each expense line separately as shown in the example.
- 3) Select **+ Add item** or **x Delete item** to add or remove a travel expense line.
- 4) Enter a narrative description for the **Travel** budget costs in the **Additional Narrative** text field.
- 5) Select **Continue** to open the next budget category.

|       | JUSTGRATS SY               | ts<br>TEM                                                                                                    | <b>1</b>                                                          |
|-------|----------------------------|----------------------------------------------------------------------------------------------------|-------------------------------------------------------------------|
| ☆ Но  | me                         | Grant Package () PENDING-DEART                                                                                                    | Actions ~                                                         |
| ⊕ Ent | tity Profile               |                                                                                                    | Notice of Funding Opportunity Instructions                        |
| R Ent | tity Users<br>tity Documen | Iterate expenses of staff personnel (e.g. staff to training, field interviews, advisory group meeting, etc.). Describe the purpose of each travel expenditure in reference to the project objectives. Show the basis of computation (e.g., six people to 3-day training at \$X airfare, \$X lodging, \$X subsistence). In training projects, travel and meals for trainees should be listed separately. Show the number of trainees and the unit costs involved. Identify the location of travel, if known; or if unknown; indicate "location/dates to be determined.") In the narrative stability of the location of travel is hurth the traveler of the determined." | Standard Applicant Information                                    |
| ⊜ Ap  | plications                 | section, please provide a specific description for each item, and explain now the item supports the project goals and objectives outlined in your application.                                                                                                    | Proposal Abstract<br>Data Requested with Application              |
| 🚊 Feo | deral Forms                | + Add item × Delete item (3) Compute the cost of each type of expense X the number of people traveling.                                                                                                    | Proposal Narrative  V Budget and Associated Documentation         |
|       | 2                          | Purpose of Travel Type of Expense Basis Cost Quantity Staff Trips Total Cost                                                                                                    | Sworn Officer Positions     Civilian Personnel                    |
|       |                            |                                                                                                    | Equipment                                                         |
|       |                            | Travel Total Cost<br>\$0                                                                                                    | Supplies<br>SubAwards (Subgrants)                                 |
|       |                            | Additional Narrative                                                                                                    | Procurement Contracts<br>Other Costs                              |
|       |                            | Font · Size · E E B I U X & C C C C C X · X · X · X · E E E E                                                                                                    | Indirect Costs<br>Budget Summary                                  |
|       | 4                          |                                                                                                    | Local Match Details Budget / Financial Attachments                |
| Tra   | ining Resources            |                                                                                                    | MOUs and Other Supportive Docum Additional Application Components |
|       | Privacy Policy             | Back                                                                                                    | Save                                                              |

### COPS Office Web-based Budget (Equipment)

Steps 1 – 4

Home

Equipment

- 1) Select the **Instructions** caret to expand and view guidance on completing the **Equipment** budget category.
- 2) Enter each expense line separately as shown in the example.
- 3) Enter a narrative description for the **Equipment** budget costs in the **Additional Narrative** text field.
- 4) Select **Continue** to open the next budget category.

| C           |                               | grants<br>ANTS SYSTEM                                                                                                    | <b>1</b> (1)                                                                                                    |
|-------------|-------------------------------|----------------------------------------------------------------------------------------------------|----------------------------------------------------------------------------------------------------|
| $\triangle$ | Home                          | Grant Package ( ) PENDING-DEADET                                                                                                    | Actions ~                                                                                                    |
| ٢           | Entity Profile                |                                                                                                    |                                                                                                    |
| 24          | Entity Users                  | Instructions<br>List non-expendable items that are to be purchased (Note: Organization's own capitalization policy for classification of equipment should be used). Expendable items should be included in                                                                                                    | Notice of Funding Opportunity Instructions                                                                                                    |
| 0           | Entity Docume<br>Applications | 1 the "Supplies" or "Other" categories. Applicants should analyze the cost benefits of purchasing versus leasing equipment, especially high cost items and those subject to rapid technological advances. Rented or leased equipment costs should be listed in the "Contracts" data fields under the "Subawards (Subgrants)/Procurement Contracts" category. In the budget narrative, explain how the equipment is necessary for the success of the project, and describe the procurement method to be used. In the narrative section, please provide a specific description for each item, and explain how the item supports the project goals and objectives outlined in your application.                                                                                                    | Standard Applicant Information     Proposal Abstract                                                                                                    |
| Â           | Federal Forms                 | Equipment                                                                                                    | Data Requested with Application Proposal Narrative                                                                                                    |
|             |                               | 2       + Add item × Delete item       Compute the cost (e.g., the number of each item to be purchased X the cost per item)         Equipment Item       # of Items       Cost         No items       Total Cost                                                                                                    | Budget and Associated Documentation     Sworn Officer Positions     Civilian Personnel     Travel                                                                                |
|             |                               | Equipment Total Cost<br>\$0                                                                                                    | Equipment<br>Supplies<br>SubAwards (Subgrants)<br>Procurement Contracts                                                                                                    |
|             | (                             | Additional Narrative         Font         Size         Image: Size         Image: Size | Other Costs<br>Indirect Costs<br>Budget Summary<br>Local Match Details<br>Budget / Financial Attachments<br>MOUs and Other Supportive Docum<br>Additional Application Components |
|             | Training Resources            |                                                                                                    | Diselection And Accuraces                                                                                                    |
|             | Privacy Policy                | Bdtk J                                                                                                    | Save                                                                                                    |

## COPS Office Web-based Budget (Supplies)

Steps 1 – 4

Home

Supplies

- 1) Select the **Instructions** caret to expand and view guidance on completing the **Supplies** budget category.
- 2) Enter each expense line separately as shown in the example.
- 3) Enter a narrative description for the **Supplies** budget costs in the **Additional Narrative** text field.
- 4) Select **Continue** to open the next budget category.

| C          | JUSTGRATS SY      | ts<br>stem                                                                                                    | <b>(11)</b>                                             |
|------------|-------------------|----------------------------------------------------------------------------------------------------|---------------------------------------------------------|
| ☆ ⊦        | lome              | Grant Package () PENDING-DRAFT                                                                                                    | Actions ~                                               |
| ⊕ E        | ntity Profile     |                                                                                                    |                                                         |
| ,% Е       | ntity Users       | Instructions     List items by type (office supplies, postage, training materials, copy paper, and expendable equipment items costing less than \$5,000, such as books, flack drives) and show the basis for     concerning the supplies to a supplies to a supplies the analytic training materials.     Instructions     List items by type (office supplies to a supplies postage, training materials, copy paper, and expendable equipment items costing less than \$5,000, such as books, flack drives) and show the basis for     concerning the supplies to a supplies to a supplies. | Notice of Funding Opportunity Instructions              |
| D E        | ntity Docume      | tomputation, generally, suppres are any items of tangine property that are not equipment, including any materials that are expendation of consumed during the course of the project, in the narrative section, please provide a specific description for each item, and explain how the item supports the project goals and objectives outlined in your application.                                                                                                    | > Standard Applicant Information                        |
| © A        | pplications       | Supply Items                                                                                                    | Proposal Abstract                                       |
| <u>扁</u> F | ederal Forms      | + Add item × Delete item Compute the costs (e.g., the number of each item to be purchased X the cost per item)                                                                                                    | Data Requested with Application                         |
|            |                   | Purpose of Supply Items # of Items Unit Cost Total Cost                                                                                                    | <ul> <li>Budget and Associated Documentation</li> </ul> |
|            |                   | Noitems                                                                                                    | Sworn Officer Positions                                 |
|            |                   |                                                                                                    | Civilian Personnel                                      |
|            |                   |                                                                                                    | Travel                                                  |
|            |                   | Supplies Total Cost                                                                                                    | V Equipment                                             |
|            |                   | Additional Narrative                                                                                                    | Supplies                                                |
|            |                   |                                                                                                    | Procurement Contracts                                   |
|            |                   |                                                                                                    | Other Costs                                             |
|            | $\frown$          |                                                                                                    | Indirect Costs                                          |
|            | (3)               |                                                                                                    | Budget Summary                                          |
|            |                   |                                                                                                    | Local Match Details                                     |
|            |                   |                                                                                                    | Budget / Financial Attachments                          |
|            |                   |                                                                                                    | MOUs and Other Supportive Docum                         |
| I          | raining Resources |                                                                                                    | Additional Application Components                       |
|            | Privacy Policy    | Back                                                                                                    | Save Continue                                           |

### COPS Office Web-based Budget (Subawards)

Steps 1 – 4

Home

Subawards

- 1) Select the **Instructions** caret to expand and view guidance on completing the **Subawards** (Subgrants) budget category.
- 2) Enter each expense line separately as shown in the example.
- 3) Enter a narrative description for the **Sub-Award** budget costs in the **Additional Narrative** text field.
- 4) Select **Continue** to open the next budget category.

|       | JUSTICE GRANTS SY | ts<br>rem                                                                                                    |                                                                                              |                                                       |                     |                     | <b>1</b>                                           |
|-------|-------------------|----------------------------------------------------------------------------------------------------|----------------------------------------------------------------------------------------------|-------------------------------------------------------|---------------------|---------------------|----------------------------------------------------|
| ☆ но  | me                | Grant Package ( ) PENDING-DRAFT                                                                                                    |                                                                                              |                                                       |                     |                     | Actions ~                                          |
| ⊕ Ent | tity Profile      |                                                                                                    |                                                                                              |                                                       |                     |                     |                                                    |
| ≫ Ent | tity Users        | <ul> <li>Instructions</li> <li>Subawards (see "Subaward" definition at 2 CFR 200.1): Provide a description of</li> </ul>                                            | the Federal award activities proposed to be                                                  | carried out by any subrecip                           | ient and an estima  | e of the cost       | Notice of Funding Opportunity Instructions         |
| 🖸 Ent | tity Document.    | (include the cost per subrecipient, to the extent known prior to application sub<br>provide a specific description for each item, and explain how the item supports | mission). For each subrecipient, enter the s<br>the project goals and objectives outlined in | ubrecipient entity name, if ki<br>i your application. | nown. In the narrat | ive section, please | > Standard Applicant Information                   |
| 😂 Ap  | plications        | Subawards (Subgrants)                                                                                                    |                                                                                              |                                                       |                     |                     | Proposal Abstract                                  |
| 🚊 Feo | deral Forms       | + Add item × Delete item                                                                                                    |                                                                                              |                                                       |                     |                     | Data Requested with Application Proposal Narrative |
|       |                   | Item Description                                                                                                    | Country                                                                                      | State/U.S. Territory                                  | City                | Total Cost          | ✓ Budget and Associated Documentation              |
|       |                   | No items                                                                                                    |                                                                                              |                                                       |                     |                     | Sworn Officer Positions                            |
|       |                   |                                                                                                    |                                                                                              |                                                       |                     |                     | <ul> <li>Civilian Personnel</li> </ul>             |
|       |                   |                                                                                                    |                                                                                              |                                                       |                     |                     | Travel                                             |
|       |                   | Subawards Total Cost                                                                                                    |                                                                                              |                                                       |                     |                     | V Equipment                                        |
|       |                   | \$0                                                                                                    |                                                                                              |                                                       |                     |                     | V Supplies                                         |
|       |                   | Additional Narrative                                                                                                    |                                                                                              |                                                       |                     |                     | SubAwards (Subgrants)                              |
|       |                   |                                                                                                    |                                                                                              |                                                       |                     |                     | Procurement Contracts                              |
|       |                   |                                                                                                    |                                                                                              |                                                       |                     | C Keyboard          | Other Costs                                        |
|       |                   |                                                                                                    |                                                                                              |                                                       |                     |                     | Indirect Costs                                     |
|       | (3)               |                                                                                                    |                                                                                              |                                                       |                     |                     | Budget Summary                                     |
|       |                   |                                                                                                    |                                                                                              |                                                       |                     |                     | Local Match Details                                |
|       |                   |                                                                                                    |                                                                                              |                                                       |                     |                     | Budget / Financial Attachments                     |
|       |                   |                                                                                                    |                                                                                              |                                                       |                     |                     | MOUs and Other Supportive Docum                    |
| Tra   | ining Resources   |                                                                                                    |                                                                                              |                                                       |                     |                     | Additional Application Components                  |
|       | Privacy Policy    | Back                                                                                                    |                                                                                              |                                                       |                     |                     | Save Continue                                      |

#### **COPS Office Web-based Budget** (Procurement Contracts)

Steps 1 – 5

Home

Procurement Contracts

- 1) Select the **Instructions** caret to expand and view guidance on completing the **Procurement Contracts** budget category.
- 2) Enter each expense line separately as shown in the example.
- 3) Select Yes/No in the Consultant Travel Required dropdown menu.
- 4) Enter a narrative description for the **Procurement** budget costs in the **Additional Narrative** text field.
- 5) Select **Continue** to open the next budget category.

|      | JUSTgran                        | S EM                                                                                                    |                                                                                                    |                                                                                                    |                                                                                                    |                                                                                              |                                      | <b>(11)</b>                                                                                                    |
|------|---------------------------------|----------------------------------------------------------------------------------------------------|----------------------------------------------------------------------------------------------------|----------------------------------------------------------------------------------------------------|----------------------------------------------------------------------------------------------------|----------------------------------------------------------------------------------------------|--------------------------------------|----------------------------------------------------------------------------------------------------|
| ≙ на | ome                             | Grant Package () PENDING-DRAFT                                                                                                    |                                                                                                    |                                                                                                    |                                                                                                    |                                                                                              |                                      | Actions ~                                                                                                    |
| ⊕ Er | itity Profile                   | ✓ Instructions                                                                                                    |                                                                                                    |                                                                                                    |                                                                                                    |                                                                                              |                                      | Notice of Funding Opportunity Instructions                                                                                                    |
| Er   | tity Docun 1                    | Procurement contracts (see "Contract" definition at 2 CFR :<br>Procurement Policy or the Federal Acquisition Regulation i<br>noncompetitive procurements in excess of the Simplified /<br>Consultant Fees: For each consultant enter the name, if kn<br>consultant fees in excess of the DOJ grant-making compoor | 200.1): Provide a description of the product or service to be,<br>s followed. Applicants are encouraged to promote free and<br>kcquisition Threshold set in accordance with 41 U.S.C. 1908.<br>I own, service to be provided, hourly or daily fee (8-hour day)<br>ent's threshold for an 8-hour day. | procured by contract and an est<br>open competition in awarding p<br>(currently set at \$250,000).<br>), and estimated time on the pro- | imate of the cost. Indicate whet<br>rocurement contracts. A separa<br>ject. Written prior approval and | her the applicant's formal,<br>te justification must be pro<br>additional justification is r | written<br>ovided for<br>equired for | Standard Applicant Information<br>Proposal Abstract                                                                                                    |
| 🚊 Fe | deral Forms                     | In the narrative section, please provide a specific description                                                                                                    | on for each item, and explain how the item supports the pro                                                                                                    | oject goals and objectives outline                                                                                                    | d in your application.                                                                                 |                                                                                              |                                      | Data Requested with Application<br>Proposal Narrative                                                                                                    |
|      | 2                               | + Additem × Delete item<br>Item                                                                                                    | Description                                                                                                    | Consultant Country                                                                                                    | State/U.S. Territory                                                                                   | City Tot                                                                                     | al Cost                              | Budget and Associated Documentation     Sworn Officer Positions     Orvillan Personnel     Travel                                                                         |
|      |                                 | No items                                                                                                    |                                                                                                    |                                                                                                    |                                                                                                    |                                                                                              |                                      | Equipment     Supplies     SubAwards (Subgrants)                                                                                                    |
|      | 3                               | Procurement Cost<br>50<br>Consultant Travel Required                                                                                                    |                                                                                                    |                                                                                                    |                                                                                                    |                                                                                              |                                      | Other Costs<br>Indirect Costs<br>Budget Summary                                                                                                    |
|      | 4                               | Additional Narrative                                                                                                    |                                                                                                    |                                                                                                    |                                                                                                    | (                                                                                            | Keyboard                             | Local Match Details<br>Budget / Financial Attachments<br>MOUs and Other Supportive Documents<br>Additional Application Components<br>> Disclosure And Assurances<br>Other |
| Ir   | aining Resources Privacy Policy | Back                                                                                                    |                                                                                                    |                                                                                                    |                                                                                                    |                                                                                              |                                      | Certify and Submit                                                                                                    |

### COPS Office Web-based Budget (Other Costs)

Steps 1 – 4

Home

**Other Costs** 

- 1) Select the Instructions caret to expand and view guidance on completing the **Other Costs** budget category.
- 2) Enter each line of expense separately as shown in this basic example.
- 3) Enter a narrative description for the **Other Costs** budget in the Additional Narrative text field.
- 4) Select **Continue** to open the next budget category.

|                   | Trants<br>NTS SYSTEM                                                                                       |                                                                                                    |                                  |                   |                           |                                    | <b>43</b> 9 <b>1</b>                               |  |  |  |
|-------------------|----------------------------------------------------------------------------------------------------|----------------------------------------------------------------------------------------------------|----------------------------------|-------------------|---------------------------|------------------------------------|----------------------------------------------------|--|--|--|
|                   | Grant Package ( ) PENDING-DRAFT                                                                            |                                                                                                    |                                  |                   |                           |                                    | Actions ~                                          |  |  |  |
| Entity Profile    |                                                                                                    |                                                                                                    |                                  |                   |                           |                                    |                                                    |  |  |  |
| 🛞 Entity Users    | Instructions List items (e.g., rent, reproduction, telephone, janito                                       | Instructions<br>List items (e.g., rent, reproduction, telephone, janitorial or security services, and investigative or confidential funds) by type and the basis of the computation. For example, provide the |                                  |                   |                           |                                    |                                                    |  |  |  |
| D Entity Document | square footage and the cost per square foot for ren<br>item, and explain how the item supports the project | t, or provide a monthly rental cost and how<br>goals and objectives outlined in your app                                                                                                    | v many months to re<br>lication. | nt. In the narrat | ive section, please provi | de a specific description for each | > Standard Applicant Information                   |  |  |  |
| Applications      | Other Costs                                                                                                |                                                                                                    |                                  |                   |                           |                                    | Proposal Abstract                                  |  |  |  |
| 🚊 Federal Forms   | + Add item × Delete item                                                                                   | Computati                                                                                                    | on - Show the basis f            | or computation    |                           |                                    | Data Requested with Application Proposal Narrative |  |  |  |
|                   | 2 Description                                                                                              | Quantity                                                                                                    | Basis                            | Costs             | Length of Time            | Total Costs                        | ✓ Budget and Associated Documentation              |  |  |  |
|                   | No items                                                                                                   |                                                                                                    |                                  |                   |                           |                                    | Sworn Officer Positions     Civilian Personnel     |  |  |  |
|                   |                                                                                                    |                                                                                                    |                                  |                   |                           |                                    | Travel                                             |  |  |  |
|                   |                                                                                                    |                                                                                                    |                                  |                   |                           |                                    | Equipment                                          |  |  |  |
|                   | Other Costs Total Cost                                                                                     |                                                                                                    |                                  |                   |                           |                                    | Supplies                                           |  |  |  |
|                   | \$0                                                                                                    |                                                                                                    |                                  |                   |                           |                                    | SubAwards (Subgrants)                              |  |  |  |
|                   | Additional Narrative                                                                                       |                                                                                                    |                                  |                   |                           |                                    | Procurement Contracts                              |  |  |  |
|                   |                                                                                                    |                                                                                                    |                                  |                   |                           | Expoard                            | Other Costs                                        |  |  |  |
|                   | Font - Size - := := B I U                                                                                  | x 6 8 8 8 4 <u>I</u> x (~ ~                                                                                                    | P\$ 25 HE HE                     | <u>A</u> · Ø· ≡   | * * *                     |                                    | Budget Summary                                     |  |  |  |
| (                 | 3)                                                                                                    |                                                                                                    |                                  |                   |                           |                                    | Local Match Details                                |  |  |  |
|                   |                                                                                                    |                                                                                                    |                                  |                   |                           |                                    | Budget / Financial Attachments                     |  |  |  |
|                   |                                                                                                    |                                                                                                    |                                  |                   |                           |                                    | MOUs and Other Supportive Docum                    |  |  |  |
| Tesisian Deserves |                                                                                                    |                                                                                                    |                                  |                   |                           |                                    | Additional Application Components                  |  |  |  |
| Training Resource | Back                                                                                                    |                                                                                                    |                                  |                   |                           |                                    | Save Continue                                      |  |  |  |
| Privacy Policy    | Juck                                                                                                    |                                                                                                    |                                  |                   |                           |                                    | Sove                                               |  |  |  |

### COPS Office Web-based Budget (Indirect Costs)

Steps 1 – 4

Home

**Indirect Costs** 

- 1) Select the **Instructions** caret to expand and view guidance on completing the **Indirect Costs** budget category.
- 2) Enter each expense line separately as shown in this basic example.
- 3) Enter a narrative description for the **Indirect Costs** in the **Additional Narrative** text field.
- 4) Select **Continue** to open the next budget category.

**NOTES:** An Indirect Cost Rate Agreement with the Department of Justice (DOJ) is typically a requirement for entering line items in this budget category.

Questions for specific instructions on a category should be addressed by reviewing the NOFO guidance or by consulting the <u>DOJ Grants Financial Guide</u>.

If the Entity Administrator added the Indirect Cost Rate Agreement to the entity library, use the upload feature to search the library for the agreement.

| JUSTGrants<br>JUSTICE GRANTS SYSTEM                                                                                                    |                                                                 |
|----------------------------------------------------------------------------------------------------|-----------------------------------------------------------------|
| Grant Package ( ) PINDING-DRAFT                                                                                                    | Actions ~                                                       |
| Entity Profile                                                                                                    |                                                                 |
| Entity Users     Indirect costs are allowed only if: a) the applicant has a current, federally approved indirect cost rate; or b) the applicant is eligible to use and elects to use the "deminimis" indirect cost rate described in 2.C.F.R. 200.414(f).                                                                                                    | Notice of Funding Opportunity Instructions                      |
| Entity Docur 1 Set paragraph D1.5. In Appendix N to 2 C+R- and 200—states and out observing the applicant of the applicant of | > Standard Applicant Information                                |
| Applications (Applicant Indian tribal governments, in particular, should review Appendix VII to 2 C.F.R. Part 200—States and Local Government and Indian Tribe Indirect Cost Proposals regarding submission and documentation of indirect Cost Proposals.) In order to use the "de minimis" indirect rate an applicant would need to attach written documentation to the application that advises DOJ of both the applicant seligibility to use the "de minimis" indirect rate an applicant would need to attach written documentation to the application that advises DOJ of both the applicant seligibility to use the "de minimis" indirect rate an applicant would need to attach written documentation to the application that advises DOJ of both the applicant seligibility to use the "de minimis" indirect rate an applicant would need to attach written documentation to the application that advises DOJ of both the applicant seligibility to use the "de minimis" indirect rate an applicant would need to attach written documentation to the application that advises DOJ of both the applicant seligibility to use the "de minimis" indirect rate an applicant would need to attach written documentation to the applicant seligibility to use the "de minimis" indirect rate an applicant would need to attach written documentation to the applicant seligibility to use the "de minimis" indirect rate an applicant would need to attach written documentation to the applicant seligibility to use the "de minimis" indirect rate as either indirect or direct costs. but may not be double charged or inconsistently charged as both. In addition, if                                                                                                    | Proposal Abstract                                               |
| Even a Federal Forms this method is chosen, then it must be used consistently for all federal awards until such time as the applicant entity chooses to negotiate a federally approved indirect cost rate.                                                                                                    | Proposal Narrative                                              |
| Indirect Costs                                                                                                    | Budget and Associated Documentation                             |
| 2 + Add Item × Delete Item Compute the indirect costs for those portions of the program which allow such costs.                                                                                                    | Civilian Personnel                                              |
| Description Base Indirect Cost Rate Total Cost                                                                                                    | ✓ Travel                                                        |
| No items                                                                                                    | ✓ Equipment ✓ Supplies                                          |
|                                                                                                    | <ul> <li>SubAwards (Subgrants)</li> </ul>                       |
| Indirect Costs Total Cost                                                                                                    | Procurement Contracts     Other Costs                           |
| SU Additional Narrative                                                                                                    | Indirect Costs                                                  |
|                                                                                                    | Budget Summary                                                  |
| Font · Size · II JI U X & B B V I + + A · D · E = I =                                                                                                    | Budget / Financial Attachments                                  |
| 3                                                                                                    | MOUs and Other Supportive Documents                             |
|                                                                                                    | Additional Application Components     Disclosure And Assurances |
|                                                                                                    | Other 4                                                         |
| Training Resources                                                                                                    | Certify and Submit                                              |
| Privacy Policy. Back                                                                                                    | Save                                                            |

## COPS Office Web-based Budget (Budget Summary)

Steps 1 – 2

Home

Budget Summary

- 1) Enter the local **Match** portion of the total project cost if requested or required. The **Federal Funds** portion will automatically recalculate by the **Match Amount** entered.
- Enter the projected Program Income portion of the total project cost, if requested or required (this is rare for COPS programs). The Federal Funds portion will automatically recalculate.

**NOTE:** Some COPS NOFOs such as the COPS Hiring Program (CHP) and School Violence Prevention Program (SVPP) automatically calculate the match amount, and if so, the field cannot be edited by applicants.

|                    | Grant Package ( ) PENDING-DRAFT  |            | Actions ~                                  |  |  |  |  |
|--------------------|----------------------------------|------------|--------------------------------------------|--|--|--|--|
| Entity Profile     |                                  |            |                                            |  |  |  |  |
| 😤 Entity Users     | Budget Category                  | Total Cost | Notice of Funding Opportunity Instructions |  |  |  |  |
| Entity Documents   | Sworn Officer Positions:         | \$0        | > Standard Applicant Information           |  |  |  |  |
| Applications       | Civilian or Non-Sworn Personnel: | \$0        | Proposal Abstract                          |  |  |  |  |
| 🖮 Federal Forms    | Travel:                          | \$0        | Data Requested with Application            |  |  |  |  |
|                    | Equipment:                       | \$0        | Proposal Narrative                         |  |  |  |  |
|                    | Supplies:                        | \$0        | Sworn Officer Positions                    |  |  |  |  |
|                    | SubAwards:                       | \$0        | Civilian Personnel                         |  |  |  |  |
|                    | Procurement Contracts:           | \$0        | Travel                                     |  |  |  |  |
|                    | Other Costs:                     | \$0        | Equipment                                  |  |  |  |  |
|                    | Total Direct Costs:              | \$0        | V Supplies                                 |  |  |  |  |
|                    | Indirect Costs:                  | \$0        | SubAwards (Subgrants)                      |  |  |  |  |
|                    | Total Project Costs:             | \$0 🔺      | Other Costs                                |  |  |  |  |
|                    | Federal Funds:                   | \$0 🔺      | 0.00% Vindirect Costs                      |  |  |  |  |
| 1                  | Match Amount:                    | \$ 0       | 0.00% Budget Summary                       |  |  |  |  |
|                    | Program Income:                  | \$ 0       | 0.00%                                      |  |  |  |  |
| 2                  |                                  |            | Budget / Financial Attachments             |  |  |  |  |
|                    |                                  |            | MOUs and Other Supportive Documents        |  |  |  |  |
| Training Resources | Budget Detail Summary View       |            | Auditional Application Components          |  |  |  |  |
| Privacy Policy     | Back                             |            | Save Continue                              |  |  |  |  |

## COPS Office Web-based Budget (Budget Summary)

Steps 3 – 4

Budget Summary

- 3) Red-alert indicators on the **Budget Category** section indicate a data entry mismatch. Hover over the red-alert indicator to reveal the specific error.
- 4) Select the red-alert indicator to open the **Inconsistent Budget Summary and Standard Application Information** table. This table reveals which fields in the **Budget Summary** do not equal fields in the **Standard Applicant Information** section. To correct this error:
  - Select Yes to automatically update the Standard Applicant Information section to match the Budget Summary.
  - Select **No** to locate the Budget Category Line Item(s) that must be corrected for the budget totals to match the

|          | Inconsiste   | nt Budget Summary a       | nd Standard Application In        | formation X                           |                                                                                 |                                                                                          |
|----------|--------------|---------------------------|-----------------------------------|---------------------------------------|---------------------------------------------------------------------------------|------------------------------------------------------------------------------------------|
|          |              |                           | Budget Summary                    | Standard Applicant Information        |                                                                                 | <b>*</b> • • • • • • • • • • • • • • • • • • •                                           |
| ☆ Hom    | Total Projec | t Cost                    | 0.00                              | 1000.0                                |                                                                                 | Actions ~                                                                                |
| 🌐 Entiț  | Federal Fun  | nds                       | 0                                 | 750.0                                 | 4                                                                               |                                                                                          |
| 🛞 Entitį | Match Amo    | unt                       | 0.00                              | 250.0                                 |                                                                                 | Notice of Funding Opportunity Instructions                                               |
| 🕑 Entit  | Program In   | come                      | 0.00                              | 0.0                                   |                                                                                 | > Standard Applicant Information                                                         |
| 😂 Appli  | Would you li | ke to update the Standard | Applicant Information section wit | h the values from the Budget Summary? |                                                                                 | Proposal Abstract                                                                        |
| ≘ Fede   | No           | $\supset$                 |                                   | Yes                                   |                                                                                 | Data Requested with Application Proposal Narrative V Budget and Associated Documentation |
|          |              | SubAwards:                |                                   |                                       | \$0                                                                             | Sworn Officer Positions     Civilian Personnel                                           |
|          |              | Procurement Contracts:    |                                   |                                       | \$0                                                                             | <ul> <li>Travel</li> </ul>                                                               |
|          |              | Other Costs:              |                                   |                                       | \$0                                                                             | Equipment                                                                                |
|          |              | Total Direct Costs:       |                                   |                                       | \$0                                                                             | V Supplies                                                                               |
|          |              | Indirect Costs:           |                                   |                                       | \$0                                                                             | SubAwards (Subgrants)                                                                    |
|          |              | Total Project Costs:      |                                   |                                       | \$0 🔺                                                                           | Other Costs                                                                              |
|          |              | Federal Funds:            |                                   |                                       | \$0 🛕 0.00%                                                                     | Indirect Costs                                                                           |
|          |              | Match Amount:             |                                   | \$                                    | A 0.00%                                                                         | Bu get Summary                                                                           |
|          |              | Program Income:           |                                   | s (3)                                 | MatchAmount: The values in the Budget S                                         | Summary al Match Details                                                                 |
|          |              |                           |                                   |                                       | and Standard Applicant Information secti<br>consistent. Click for more details. | ions are not abget / Financial Attachments                                               |
| Trainii  | ng Resources | Rudgot Dotail Summary Via |                                   |                                       |                                                                                 | Additional Application Components                                                        |
| Priv     | vacy Policy  | Back                      | IV                                |                                       |                                                                                 | Save Continue                                                                            |

#### COPS Office Web-based Budget (Budget Summary) Steps 5 - 7

Budget Summary

- 5) Select the **Budget Detail Summary View** on the **Budget Summary** page.
- 6) Select a **Budget Category** caret for each category to expand and view individual line items.
- 7) Select **Continue** to move to the next section.

**NOTE:** Review all line items to locate any data entry errors. If a line item is found to be incorrect, navigate to that budget category to make corrections.

|                                                    | ants<br>s system                                                                     | $\frown$             |                      |                      | <b>(20</b> )                                                           | IJ |
|----------------------------------------------------|--------------------------------------------------------------------------------------|----------------------|----------------------|----------------------|------------------------------------------------------------------------|----|
|                                                    | Grant Package () PENDING-DRAFT                                                       | (5)                  |                      |                      | Actions                                                                | 2  |
| Entity Profile                                     | Budget Detail Summary View                                                           |                      |                      |                      | > Disclosure And Assurances                                            |    |
| 😤 Entity Users                                     | Budget Category                                                                      |                      |                      |                      | Other                                                                  |    |
| Entity Documents                                   | - Sworn Officer                                                                      |                      |                      |                      | Certify and Submit                                                     |    |
| Applications                                       | Base Salary and Fringe Benefits for Sworn Offic<br>Sworn Officer<br>Position Title   | Position Description |                      |                      | Participants (2)                                                       |    |
| 🚊 Federal Forms                                    | Number of Positions                                                                  |                      |                      |                      | JohnElectronicBusinessPoc Doe Entity Administrator                     |    |
|                                                    | > Fringe Benefits per Officer<br>Summary Totals                                      | Year 1 6             | Year 2               | Year 3               | justgrants025.applicationsubmitte<br>jgitsext<br>Application Submitter |    |
|                                                    | Benefits per Officer<br>Salary per Officer<br>Total per Officer                      | \$0.00               | \$0.00<br><br>\$0.00 | \$0.00<br><br>\$0.00 |                                                                        |    |
|                                                    | <b>Total per Officer All Years</b><br>\$0<br><b>Total Salary and Benefits</b><br>\$0 |                      |                      |                      |                                                                        |    |
|                                                    | Civilian Personnel     Travel     Equipment                                          |                      |                      |                      | 7                                                                      | )  |
| <u>Iraining Resources</u><br><u>Privacy Policy</u> | Back                                                                                 |                      |                      |                      | Save                                                                   | e  |

# COPS Office Web-based Budget (Local Match)

Steps 1 – 3

Local Match Details

As part of the COPS Hiring Program local match requirements, recipients must assume an increasingly larger share of the grant costs with local funds over the three-year grant period.

- 1) In the Local Match Progression Table, forecast how the recipient plans to assume a progressively larger share of the grant cost during each year of the program. While the recipient may deviate from the specific projection during the grant period, the recipient must ensure the federal share decreases and the local share increases. The total amounts entered in the table for all three (3) years must add up to the same as the total amount from the Budget Summary page.
- Complete the Waiver of Local Match section by selecting if the recipient would like to be considered for a waiver to the local match requirement. If so, enter the maximum local match that could be supported and whether to be considered for award without a waiver.
   Select Continue to open the next budget category.

| JUSTGRAT                                   | nts.                                                                                                    |                                                                                                    |                                                                                 |                                                                                     |                                                                              |                                                                      | <b>(2</b> 0)                                                |  |  |
|--------------------------------------------|----------------------------------------------------------------------------------------------------|----------------------------------------------------------------------------------------------------|---------------------------------------------------------------------------------|-------------------------------------------------------------------------------------|------------------------------------------------------------------------------|----------------------------------------------------------------------|-------------------------------------------------------------|--|--|
| ome                                        | Grant Package ( ) PENDIN                                                                                           | IG-DRAFT                                                                                                    |                                                                                 |                                                                                     |                                                                              |                                                                      | Actio                                                       |  |  |
| tity Profile                               |                                                                                                    |                                                                                                    |                                                                                 |                                                                                     |                                                                              |                                                                      |                                                             |  |  |
| itity Users                                | Local Match Progress                                                                                               | ion Table                                                                                                    |                                                                                 |                                                                                     |                                                                              |                                                                      | Notice of Funding Opportunity Instruction                   |  |  |
| ity Documents<br>olications<br>deral Forms | As part of the local match<br>your local match must inc<br>Please project in the chart<br>may deviate from these s | As part of the local match requirement for the COPS Hiring Program, grantees must assume a progressively larger share of the cost of the grant with local funds over the three-year grant period. This means that your local match must increase each year, while the federal share must decrease.<br>Please project in the chart below how your agency plans to assume a progressively larger share of the grant cost during each year of the program. The chart is only a projection of your plans. While your agency may deviate from these specific projects during the grant period. It must still ensure that the federal share decreases and the local share increases. |                                                                                 |                                                                                     |                                                                              |                                                                      |                                                             |  |  |
|                                            |                                                                                                    | Year 1                                                                                                    | Year 2                                                                          | Year 3                                                                              | Total                                                                        | Total from Budget                                                    | Proposal Narrative<br>V Budget and Associated Documentation |  |  |
|                                            | Local Match                                                                                                    | S                                                                                                    | \$                                                                              | \$                                                                                  |                                                                              | \$0.00                                                               | Sworn Officer Positions     Civilian Personnel              |  |  |
| (1                                         | Federal Share                                                                                                    | 5                                                                                                    | \$                                                                              | \$                                                                                  |                                                                              | \$0.00                                                               | ✓ Travel                                                    |  |  |
|                                            | Total                                                                                                    |                                                                                                    |                                                                                 |                                                                                     |                                                                              | \$0.00                                                               | Equipment     Supplies                                      |  |  |
|                                            |                                                                                                    |                                                                                                    |                                                                                 |                                                                                     |                                                                              |                                                                      | <ul> <li>SubAwards (Subgrants)</li> </ul>                   |  |  |
|                                            | Waiver of Local Match                                                                                              | n                                                                                                    |                                                                                 |                                                                                     |                                                                              |                                                                      | Procurement Contracts                                       |  |  |
|                                            | The COPS Office may waiv<br>availability of funding, a d<br>pool.                                                  | ve some or all of a grantee's local match<br>emonstration of sever fiscal distress as                                                                                                    | requirement based on severe fiscal d<br>reflected through the fiscal health dat | istress. During the application review p<br>a provided in the application, and a co | process, your agency's waiver reque<br>mparison of your fiscal health data v | st will be evaluated based on the with that of the overall applicant | Other Costs     Indirect Costs     Budger Summary           |  |  |
| 2                                          | Does your agency want to                                                                                           | be considered for a waiver of local ma                                                                                                    | tch? Yes 🗸                                                                      |                                                                                     |                                                                              |                                                                      | Local Match Details                                         |  |  |
| 2                                          | Enter the maximum Local Match you would be able to contribute, if any. • \$                                        |                                                                                                    |                                                                                 |                                                                                     |                                                                              |                                                                      |                                                             |  |  |
|                                            | Should we continue to con                                                                                          | Should we continue to consider the application if the waiver request is not granted?                                                                                                    |                                                                                 |                                                                                     |                                                                              |                                                                      |                                                             |  |  |
|                                            |                                                                                                    |                                                                                                    |                                                                                 |                                                                                     |                                                                              |                                                                      | Disclosure And Assurances                                   |  |  |
|                                            |                                                                                                    |                                                                                                    |                                                                                 |                                                                                     |                                                                              |                                                                      | Other                                                       |  |  |
| a Parauroa                                 |                                                                                                    | COMULETE AND                                                                                                    |                                                                                 | EV/EW/ BU                                                                           |                                                                              |                                                                      | Other<br>Certify and Submit                                 |  |  |

Steps 1 - 2

Home

**Attachments** 

Review the Budget/Financial Attachment section for required attachments. All sections with required attachments are indicated by a red asterisk at the end of the attachment title field.

- 1) Select the **Section Title** caret to expand the section and display the Upload button.
- 2) Select Upload to locate a file on the workstation to attach to the corresponding section. Files that can be uploaded include PDF. Microsoft Word, and Excel.

| JUSTgran           | ts<br>TEM                                                   |                                           |                                                    |                 | <b>(</b> <sup>29</sup> ) (1)                       |
|--------------------|-------------------------------------------------------------|-------------------------------------------|----------------------------------------------------|-----------------|----------------------------------------------------|
| ☆ Home             | Grant Package () PENDING-DRAFT                              |                                           | Actions ~                                          |                 |                                                    |
| Entity Profile     |                                                             | $\frown$                                  |                                                    |                 |                                                    |
| * Entity Users 1   | ✓ Pre-agreement Costs*                                      | (2)                                       |                                                    |                 | Notice of Funding Opportunity Instructions         |
| Entity Documents   |                                                             |                                           |                                                    |                 | > Standard Applicant Information                   |
| Applications       |                                                             | Upload                                    |                                                    |                 | Proposal Abstract                                  |
| 🚊 Federal Forms    | Ine                                                         | recommended files to upload are PDF, Mici | rosoft word and Excel.                             |                 | Data Requested with Application Proposal Narrative |
|                    | > Non-competitive Justification*                            |                                           |                                                    |                 | ✓ Budget and Associated Documentation              |
|                    | > Indirect Cost Rate Agreement (if applicable) <sup>*</sup> |                                           |                                                    |                 | Sworn Officer Positions     Givilian Percenteel    |
|                    | > Consultant Rate                                           |                                           |                                                    |                 | Civilan Personner     Travel                       |
|                    | > Employee Compensation Waiver                              |                                           |                                                    |                 | ✓ Equipment                                        |
|                    | > Financial Management and System of Internal Con           | trols Questionnaire (including applica    | nt disclosure of high-risk status)                 |                 | ✓ Supplies                                         |
|                    | > Disclosure of Process Related to Executive Comper         | isation                                   |                                                    |                 | SubAwards (Subgrants)                              |
|                    | > Additional Attachments                                    |                                           |                                                    |                 | Other Costs                                        |
|                    |                                                             |                                           |                                                    |                 | Indirect Costs                                     |
|                    | ✓ INITIATE COMPLETE AND SUE                                 | BMIT REVIEW                               | BUDGET REVIEW AW                                   | ARDPACKAGEREADY | Budget Summary                                     |
|                    | Information Grant Package Application Versions              |                                           | Local Match Details Budget / Financial Attachments |                 |                                                    |
|                    | OpportunityID                                               | NOFO ID                                   | Funding Opportunity Title                          | -               | MOUs and Other Supportive Documents                |
| Training Resources | O-COPS-2022-195070-STG                                      | SI-195070                                 | AV DB2 5.3.22 CHP                                  |                 | Additional Application Components                  |
| Privacy Policy     | Application Core ID<br>Back                                 | Application Crown Case ID                 | 6549A 9 A                                          |                 | Save Continue                                      |

#### Step 3

Home

Attachments

3) Attach file(s) within the pop-up window. Either drag and drop the file into the text field or use Select file(s).

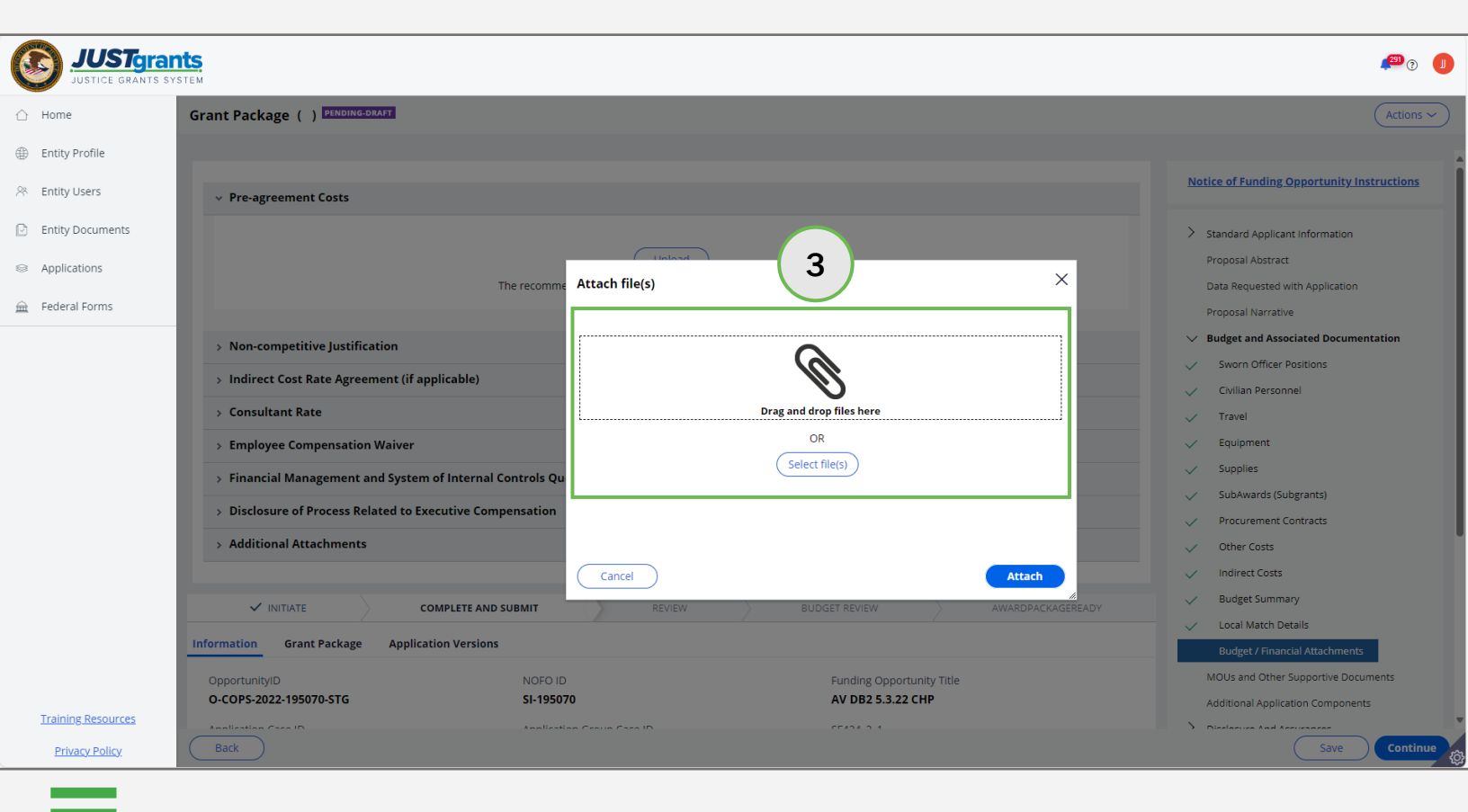

Steps 4 - 5

Home

Attachments

- Verify and update the file name in the pop-up window as 4) needed.
- Select Attach. 5)

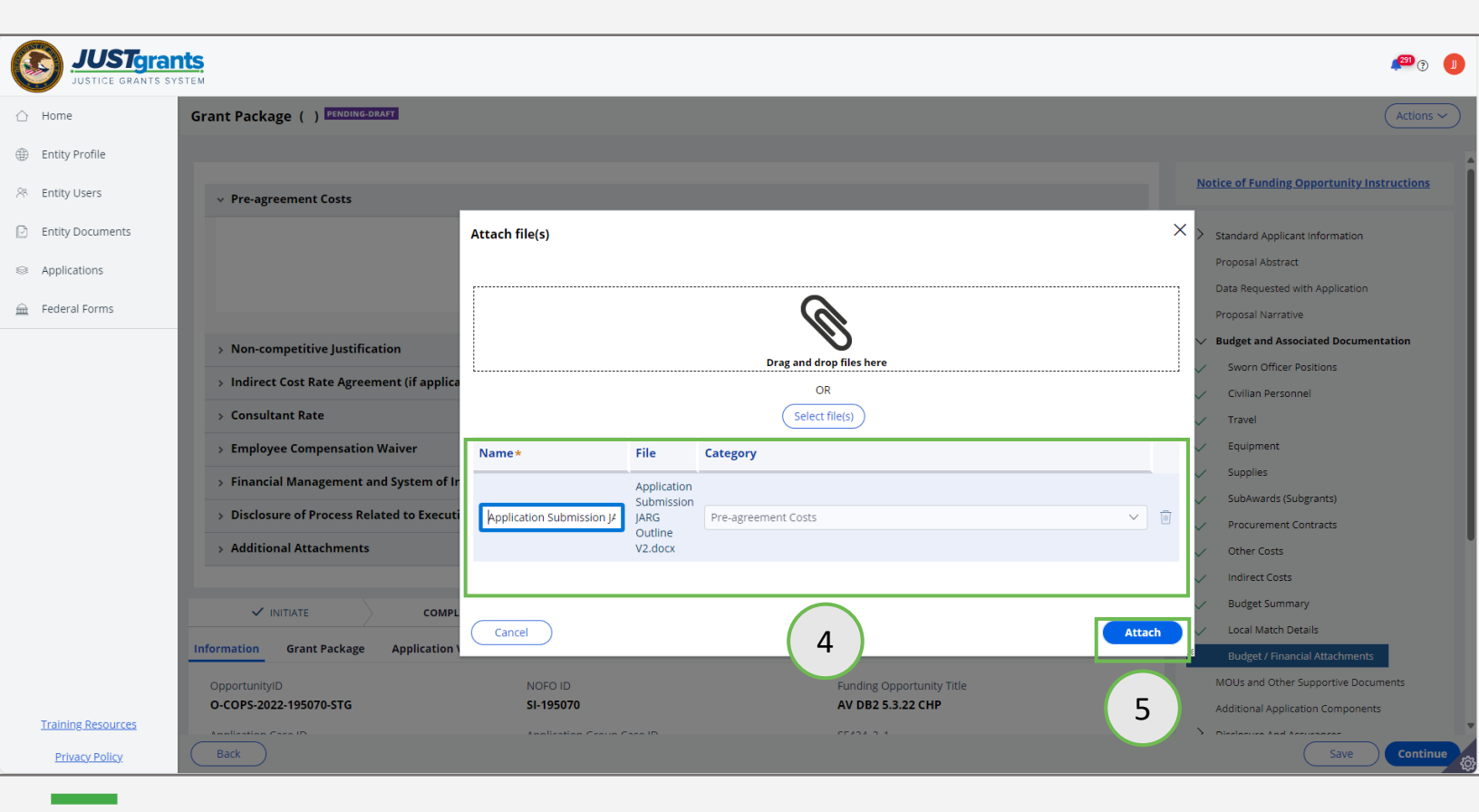

Step 6

**Attachments** 

Select Profile to attach a file from the JustGrants Entity 6) Documents library.

| JUSTGram           | ts<br>stem                                                                                                    | <b>P</b> O <b>D</b>                                                                      |  |  |  |  |
|--------------------|----------------------------------------------------------------------------------------------------|------------------------------------------------------------------------------------------|--|--|--|--|
|                    | Grant Package () PENDING-DRAFT                                                                                            | Actions ~                                                                                |  |  |  |  |
| Entity Profile     |                                                                                                    |                                                                                          |  |  |  |  |
| 🛞 Entity Users     | > Pre-agreement Costs                                                                                                    | Notice of Funding Opportunity Instructions                                               |  |  |  |  |
| D Entity Documents | > Non-competitive Justification                                                                                           | > Standard Applicant Information                                                         |  |  |  |  |
| Applications       | <ul> <li>Indirect Cost Rate Agreement (if applicable)</li> </ul>                                                          | Proposal Abstract                                                                        |  |  |  |  |
| 🚊 Federal Forms    | Upload                                                                                                    | Data Requested with Application Proposal Narrative V Budget and Associated Documentation |  |  |  |  |
|                    | The recommended files to upload the PDF. Microsoft Word and Excel.                                                        | Sworn Officer Positions     Civilian Personnel     Travel                                |  |  |  |  |
|                    | > Consultant Rate                                                                                                    | V Equipment                                                                              |  |  |  |  |
|                    | > Employee Compensation Waiver                                                                                            | Supplies     SubAwards (Subgrants)                                                       |  |  |  |  |
|                    | > Financial Management and System of Internal Controls Questionnaire (including applicant disclosure of high-risk status) | Procurement Contracts                                                                    |  |  |  |  |
|                    | > Disclosure of Process Related to Executive Compensation                                                                 | V Other Costs                                                                            |  |  |  |  |
|                    | > Additional Attachments                                                                                                  |                                                                                          |  |  |  |  |
|                    |                                                                                                    | Local Match Details                                                                      |  |  |  |  |
|                    | VINITIATE COMPLETE AND SUBMIT REVIEW BUDGET REVIEW AWARDPACKAGEREADY                                                      | Budget / Financial Attachments                                                           |  |  |  |  |
|                    | Information Grant Package Application Versions                                                                            | MOUs and Other Supportive Documents                                                      |  |  |  |  |
| Training Resources | OpportunityID NOFO ID Funding Opportunity Title                                                                           | Additional Application Components                                                        |  |  |  |  |
| Privacy Policy     | Back AV DB1 E 2 33 CUB                                                                                                    | Save Continue                                                                            |  |  |  |  |

Steps 7 – 8

Home

Budget/Financial Attachments

- Select the corresponding check box to select the document(s) to attach. Selecting the top check box will select all check boxes for attachment.
- 8) Select Attach.

| C          | JUSTGERANTS SY                   | nts<br>stem                                            |                               |                                               |          |                                                |                                              |            |               |                     |                     | <b>(</b> 291               | •          |
|------------|----------------------------------|--------------------------------------------------------|-------------------------------|-----------------------------------------------|----------|------------------------------------------------|----------------------------------------------|------------|---------------|---------------------|---------------------|----------------------------|------------|
| $\bigcirc$ | Home                             | Grant                                                  | Package () PENDING-D          | RAFT                                          |          |                                                |                                              |            |               |                     |                     | Act                        | ions 🗸     |
| ۲          | Entity Profile                   |                                                        |                               |                                               |          |                                                |                                              |            |               |                     |                     |                            | A          |
| 24         | Entity Users                     | >                                                      | Pre-agreement Costs           |                                               |          |                                                |                                              |            |               | <u>Notice o</u>     | <u>f Funding Op</u> | <u>portunity Instructi</u> | ons        |
| 6          | Entity Documents<br>Applications | Select                                                 | a file from my Entity Pr<br>- | ofile                                         |          |                                                |                                              |            |               |                     |                     |                            | ×          |
| Â          | Federal Forms                    |                                                        | Name                          |                                               | Ē        | Category                                       |                                              | Start Date | End Date      | Federal Fiscal Year | Notes               | Created Date               | Uploade    |
|            |                                  |                                                        | Findings For ADO 282860.0     | locx                                          | D        | Disclosure of Process Rela                     | ted to Executive Compensatio                 | on         |               | 2020                |                     | 11/7/24                    | JohnElectr |
|            | $\bigcirc$                       |                                                        | Callaghan (003) signed.pdf    |                                               | Ir       | ndirect Cost Rate Agreem                       | ent (if applicable)                          |            |               | 2024                |                     | 9/26/24                    | JohnElectr |
|            | (7)                              |                                                        | PRCR_Test.docx                |                                               | Ir       | ndirect Cost Rate Agreem                       | ent (if applicable)                          |            |               |                     |                     | 5/31/23                    | JohnElectr |
|            |                                  | DCM Account approval Form(Data Migration) 07.28.20.pdf |                               |                                               | В        | Budget Financial Management Questionnaire 2021 |                                              |            |               | 2021                |                     | 2/4/21                     | JohnElectr |
|            |                                  |                                                        | EO-55-Temporary-Stay-at-H     | Home-Order-Due-to-Novel-Coronavirus-(COVID-19 | 9).pdf B | Budget Indirect Cost Rate Agreement 2021       |                                              |            | 2021          |                     | 2/4/21              | JohnElectr                 |            |
|            |                                  |                                                        | AwardPackage Creation.do      | CX                                            | D        | Disclosure of Process Rela                     | ted to Executive Compensatio                 | on         |               | 2019                |                     | 11/4/20                    | JohnElectr |
|            |                                  |                                                        | OJP AWS Secure Cloud Acc      | ount Request Form_JenkinsOJPSC.pdf            | В        | Budget Financial Managen                       | Jget Financial Management Questionnaire 2021 |            |               |                     |                     | 11/4/20                    | JohnElectr |
|            |                                  | -                                                      |                               |                                               |          |                                                |                                              |            |               |                     |                     |                            | Þ          |
|            |                                  | Cancel                                                 |                               |                                               |          |                                                |                                              |            |               |                     |                     |                            | Attach     |
|            |                                  |                                                        | ✓ INITIATE                    | COMPLETE AND SUBMIT                           | R        |                                                | BUDGET REVIEW                                | AWAR       | DPACKAGEREADY | Bu                  | deet / Financia     | Attachments                |            |
|            |                                  | Inform                                                 | ation Grant Package           | Application Versions                          |          |                                                |                                              |            |               | MOU                 | s and Other Su      | pportive Docume            | 8          |
|            | Training Resources               | Opp                                                    | oortunityID                   | NOFO ID                                       |          |                                                | Funding Opportunit                           | y Title    |               | Addit               | ional Applicatio    | on Components              |            |
|            | Privacy Policy                   | Ba                                                     | ck                            |                                               |          |                                                |                                              |            |               |                     | (                   | Save Co                    | ntinue @   |

#### Step 9

**Attachments** 

9) Continue attaching files until all required budget and financial files have been included in the budget.

#### **IMPORTANT**

Home

Continue allows the user to move to the next section or category after the system performs a validation check for any errors.

Save allows the user to save changes and return later to finish.

Back allows the user to move backwards to the previous section or category.

| JUSTGRATS SY       | ts<br>stem                                                                                                    | <b>(</b> <sup>20</sup> )                                |
|--------------------|----------------------------------------------------------------------------------------------------|---------------------------------------------------------|
| ☆ Home             | Grant Package () PENDING-DRAFT                                                                                            | Actions ~                                               |
| Entity Profile     |                                                                                                    |                                                         |
| 😤 Entity Users     | > Pre-agreement Costs*                                                                                                    | Notice of Funding Opportunity Instructions              |
| Entity Documents   | > Non-competitive Justification*                                                                                          | > Standard Applicant Information                        |
| Applications       | > Indirect Cost Rate Agreement (if applicable)*                                                                           | Proposal Abstract                                       |
| 🚊 Federal Forms    | > Consultant Rate                                                                                                    | Data Requested with Application                         |
|                    | > Employee Compensation Waiver                                                                                            | <ul> <li>Budget and Associated Documentation</li> </ul> |
|                    | > Financial Management and System of Internal Controls Questionnaire (including applicant disclosure of high-risk status) | Sworn Officer Positions                                 |
|                    | > Disclosure of Process Related to Executive Compensation                                                                 | Civilian Personnel                                      |
|                    | v Additional Attachments                                                                                                  | Travel                                                  |
|                    |                                                                                                    | V Equipment                                             |
|                    |                                                                                                    | V Supplies                                              |
|                    | Upload                                                                                                    | <ul> <li>SubAwards (Subgrants)</li> </ul>               |
|                    | The recommended files to upload are PDF, Microsoft Word and Excel.                                                        | Procurement Contracts                                   |
|                    |                                                                                                    | ✓ Other Costs                                           |
|                    |                                                                                                    | Indirect Costs                                          |
|                    |                                                                                                    | V Budget Summary                                        |
|                    |                                                                                                    | Local Match Details                                     |
|                    |                                                                                                    | Budget / Financial Attachments                          |
|                    | ✓ INITIATE COMPLETE AND SUBMIT REVIEW BUDGET REVIEW AWARDPACKAGEREADY                                                     | MOUs and Other Supportive Docum                         |
| Training Resources |                                                                                                    | Additional Application Components                       |
| Privacy Policy     | Back Sant Declarate Vaniant                                                                                               | Save Continue                                           |

May 2025 Version 1.0

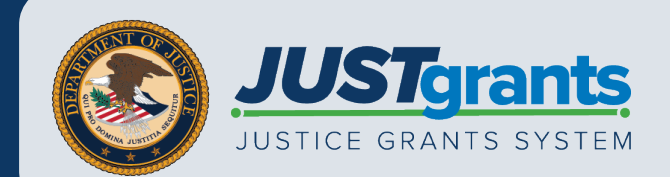